## Searching the LRC and Booking Materials

From the school district home page (<u>www.comoxvalleyschools.ca</u>) click on **Resources**, in the black horizontal tool bar:

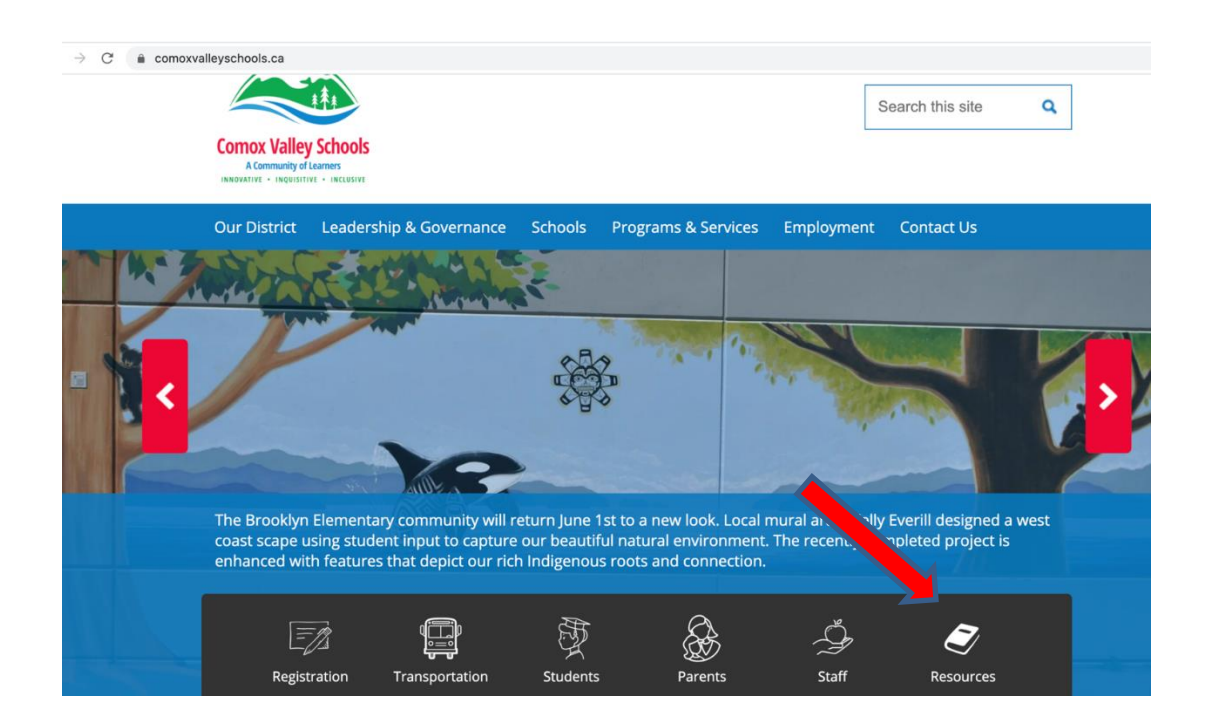

The Resources menu appears:

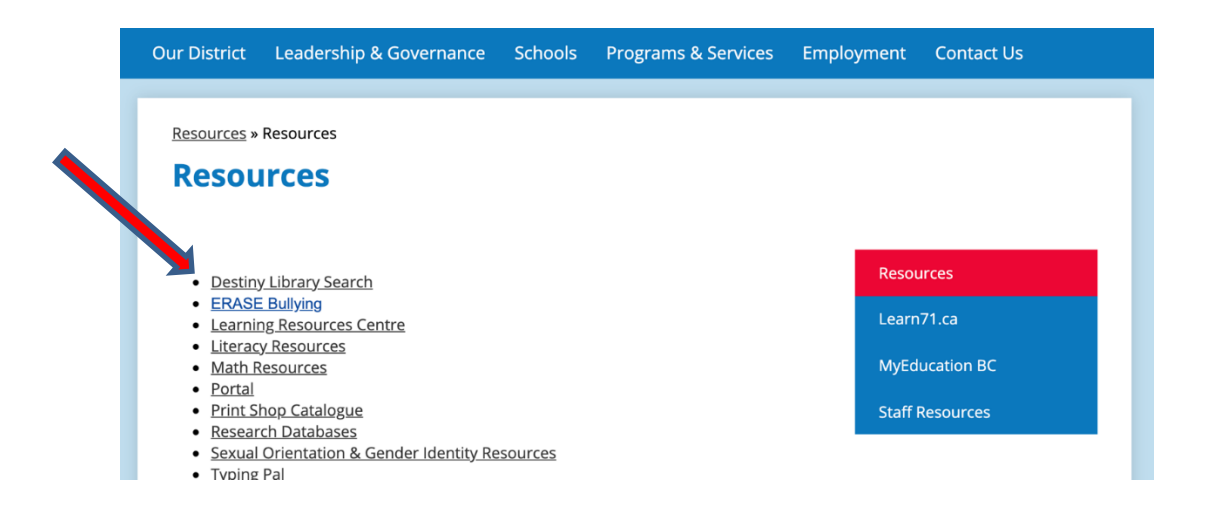

Click on **Destiny Library Search.** The Destiny **Welcome to Sch Dist 71 Courtenay** screen appears:

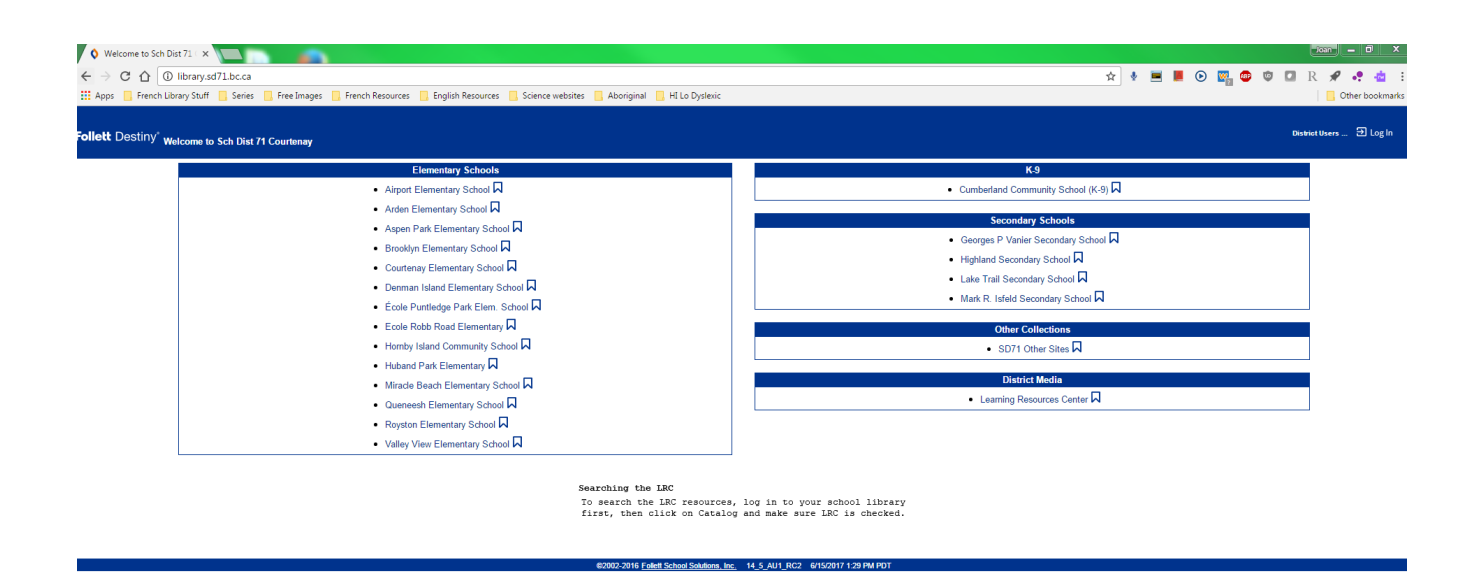

From the list, click on your school. **Do not click on** *Learning Resources Centre* as you will not be able to log in and book materials. For this example, I clicked on Arden Elementary School. The non-password protected version of Arden's Library Landing Page appears. (Note that your Elementary Library Landing Page may look different, as the pages are currently being updated. Somewhere on the page, however, there will be a place to login, and after that, a place to click on Catalog or Destiny Search.)

| Library Search                                                        | ×                                       |                       |                      |                  |                                                                         |                                                                    |                                  |             |    |            |          |                    |                  |
|-----------------------------------------------------------------------|-----------------------------------------|-----------------------|----------------------|------------------|-------------------------------------------------------------------------|--------------------------------------------------------------------|----------------------------------|-------------|----|------------|----------|--------------------|------------------|
| $\leftarrow \Rightarrow C \ \heartsuit$                               | i library.sd71.bc.ca/cataloging/service | et/presentadvancedsea | rchredirectorform.do | l2m=Library%20S  | earch&tm=TopLevel                                                       | Catalog&I2m=Library+Se                                             | arch                             |             | 4  | <b>B B</b> | 🖻 📓      | 💿 💿 ไ              | 1 1 1 1          |
| 🔛 Apps 📃 Frenc                                                        | :h Library Stuff 📃 Series 📒 Free Images | French Resources      | English Resources    | Science websites | 📕 Aboriginal 📃 HI L                                                     | o Dyslexic                                                         |                                  |             |    |            |          |                    | er bookmarl      |
| ollett Destiny                                                        | Arden Elementary School                 |                       |                      |                  |                                                                         |                                                                    |                                  |             |    |            |          |                    | E Log In         |
|                                                                       | Catalog                                 |                       |                      |                  |                                                                         |                                                                    |                                  |             |    |            |          |                    |                  |
|                                                                       | Library Search                          |                       |                      |                  |                                                                         |                                                                    |                                  |             |    |            |          |                    |                  |
| Lubrary Search<br>Destiny Quest<br>Destiny Discover<br>Resource Lists | Top 10                                  |                       |                      | Find Reyword     | search to<br>Loc<br>Material Type<br>Awa<br>Reading<br>Interest Level 1 | Autor Adden Elementary Any Type Any Type Level From Unlimited t to | School •<br>• ⑦<br>Unlimited • ⑦ | C Reset All | Bi | isic Por   | wer Visu | How<br>al Copy Cat | do []<br>agories |
|                                                                       |                                         |                       |                      |                  | ©2002-2016 Foliett Schoo                                                | i Solutions, Inc. 14_5_AU1_F                                       | IC2 6/15/2017 1:30 PM PC         | т           |    |            |          |                    |                  |

You need to login to your school library to access your fully-loaded Library Landing Page which displays all the great resources available to you. To do this, click on **Log In** which is located in the top right-hand corner of the screen. Use your library login, which is the same as your computer login, AMS login etc. If you have problems with your login, contact the IT Help Desk.

| ¥ 🔳   | <b>E</b> © | ) 🕎 🧔  | •    |        | R     | *<br>0 | •<br>ther b | - 🧰<br>ookma | :<br>arks |
|-------|------------|--------|------|--------|-------|--------|-------------|--------------|-----------|
|       |            |        |      |        |       |        | 9           | l Log I      | In        |
|       |            |        |      |        |       |        |             |              |           |
|       |            |        | н    | ow do  | I ?   | )      |             |              |           |
| Basic | Power      | Visual | Сору | Catego | ories | _      |             |              |           |

I logged in as a teacher from Arden and the fully-loaded Library Landing page for Arden appears. Unfortunately, the colourful icons no longer display. IT said this is no longer possible, and it will just be that way until the Library Landing Pages are updated. The updated pages will look considerably different, but once you are in the Destiny catalogue, the screen shots below will be the same.

| $\leftrightarrow$ $\rightarrow$ C $\$ sd71.follettdestiny.ca/common/serve | et/presenthomeform.do?l2m=Hon                                           | me&tm=Home&I2m=H                                                          | ome                                                                                 |                                             |     | \$     | J:        |
|---------------------------------------------------------------------------|-------------------------------------------------------------------------|---------------------------------------------------------------------------|-------------------------------------------------------------------------------------|---------------------------------------------|-----|--------|-----------|
| llett Destiny 🛛 Arden Elementary School 🔅                                 |                                                                         |                                                                           |                                                                                     |                                             | JOA | PEARCE | ➔ Log Out |
| Home Catalog My Info                                                      |                                                                         |                                                                           |                                                                                     |                                             |     |        |           |
|                                                                           | Research Databases <b>Te</b><br>Passwords<br>Learn71.ca Help Sheets Lee | Arden Elementary<br>eacher Librarian - Mr. To<br>Library Clerk - Ms. Sard | School<br>dd Phillips Overdrive Di<br>Baillie<br>eBooks & Au<br>English Theme Lists | igital - Sora<br>udio<br>French Theme Lists |     |        |           |
|                                                                           | ©2002-2020 <u>Follett</u> :                                             | School Solutions, Inc. 17_5                                               | 0_RC3 6/22/2020 7:59 A                                                              | M PDT                                       |     |        |           |

Click on **Catalog** in the blue navigation bar at the top of the screen. The other navigation options are **Home** and **My Info**. You will notice that you are not only able to search your school library, but the LRC and other libraries as well:

| Ubrary Search                                                                            |                                                                                                    |                                                                                                    |
|------------------------------------------------------------------------------------------|----------------------------------------------------------------------------------------------------|----------------------------------------------------------------------------------------------------|
| ← → C ☆                                                                                  | Bibrany.ad71.bc.ca/cataloging/serviet/presentadvancedsearchredirectorform.do?i2m=Librany%205earch&tm=TopLevelCatalog     Libray Stuff _ Seles _ Free Images _ Freench Resources _ English Resources _ Science websites _ Aborginal _ H Lo Dyslexic                                                                                                    | 🖈 🚸 💻 📕 💿 🌄 🚭 🥶 🖬 R 🖋 💠 🤹                                                                                             |
| Follett Destiny                                                                          | Arden Elementary School                                                                                                    | TeacherArden 🕤 Log C                                                                                                  |
| Library Search<br>Destiny Ouest<br>Destiny Discover<br>WebPath Express<br>Resource Lists | Territor Canadog and the Canado and the Canado and | Hor di L. ()<br>Basic Pover Visual Cogy Categories Number Barcods Berl Flacods<br>Wy Searches<br>C Reset Al<br>Series |

The default screen when you click on **Catalog** is for the **Library Search** option, which is the first option on the menu on the left-hand side of the screen. The words **Library Search** will also appear under the word **Home** in the blue navigation bar.

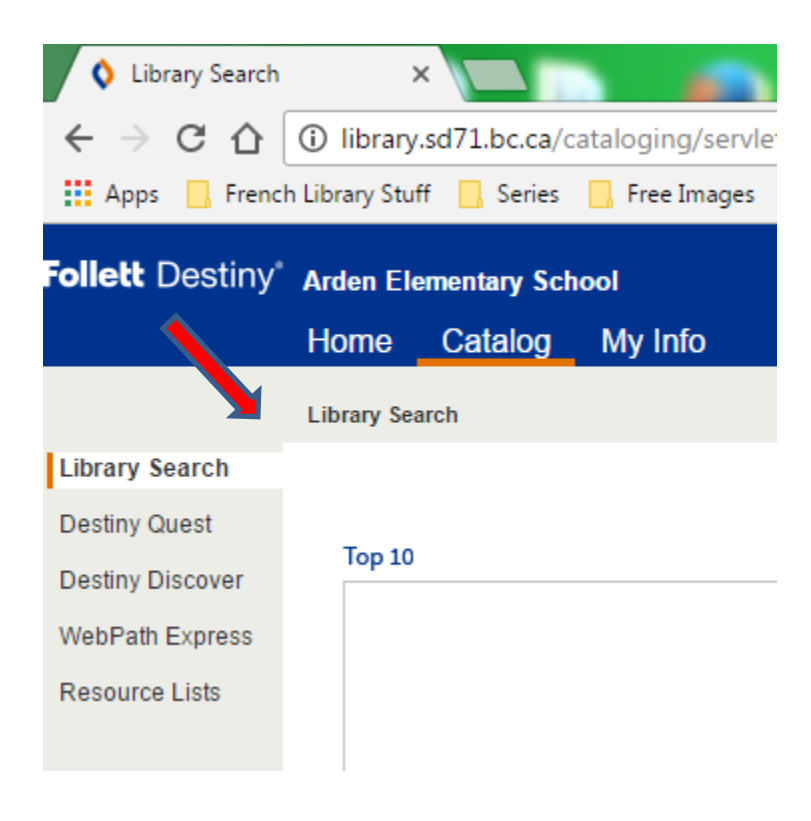

The different types of searches are: Library Search, Destiny Quest, Destiny Discovery, WebPath Express and Resource Lists. (Note that not all of these options may be available to you, depending on your library setup.) To search the LRC collection, you need to click on Library Search, if you are not already in it.

To search just the LRC, put a check mark beside **Learning Resources Centre** in the **Location** section, and make sure that there is no check mark beside your school's name, or other schools that might be listed in the bar. Check this every time you log in to do a search.

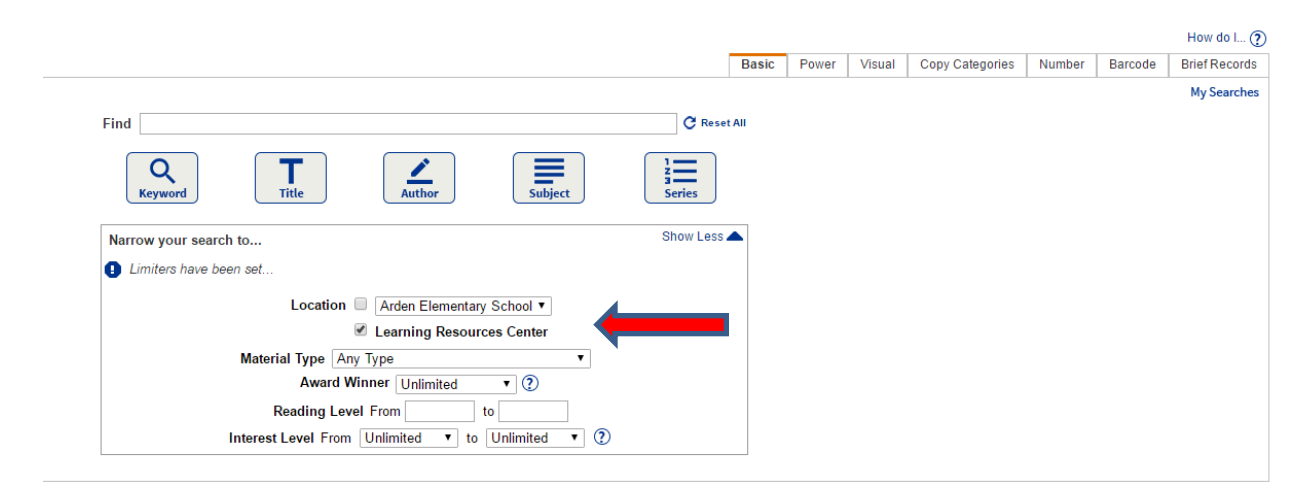

On the search screen you are also able to specify **Material Type**. It is recommended that for most searches, and especially LRC searches for "kits", that you leave Material Type as **Any Type**, which is the default. When the list of resources available is displayed, you will be easily able to identify the material type by the icons. They may change a bit during Destiny upgrades, however, but are still pretty easy to identify:

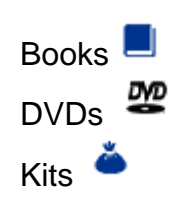

On this screen you are also able to specify **Reading Level** and **Interest Level**. In order to get the most hits possible, it is recommended that you leave these blank. The records that display will indicate the levels. If you get too many hits, however, you are able to click on the *"Refine your search?"* link on the results page and fill them in. Destiny sets the specific search parameters for them so you will need to enter them exactly as:

Reading Level: Type in any number from 0.1 to 20.0

**Interest Level:** Choose from and type in: *Preschool, K-3, 3-6, 5-8, Young Adult, All Secondary, Professional* 

These limiters may be especially helpful when looking for novel sets.

Also, once you have typed in your search term in the bar beside **Find**, it is recommended that you press Enter, which will activate a Keyword search. Once again, if you get too many hits you can then click on the "*Refine your search?*" link which displays just above the first title. It will take you back to the previous screen where you entered your search term. You are then able to search by Subject, Title, Author or Series. For example, a Keyword search for Bears in Arden and the LRC would look like:

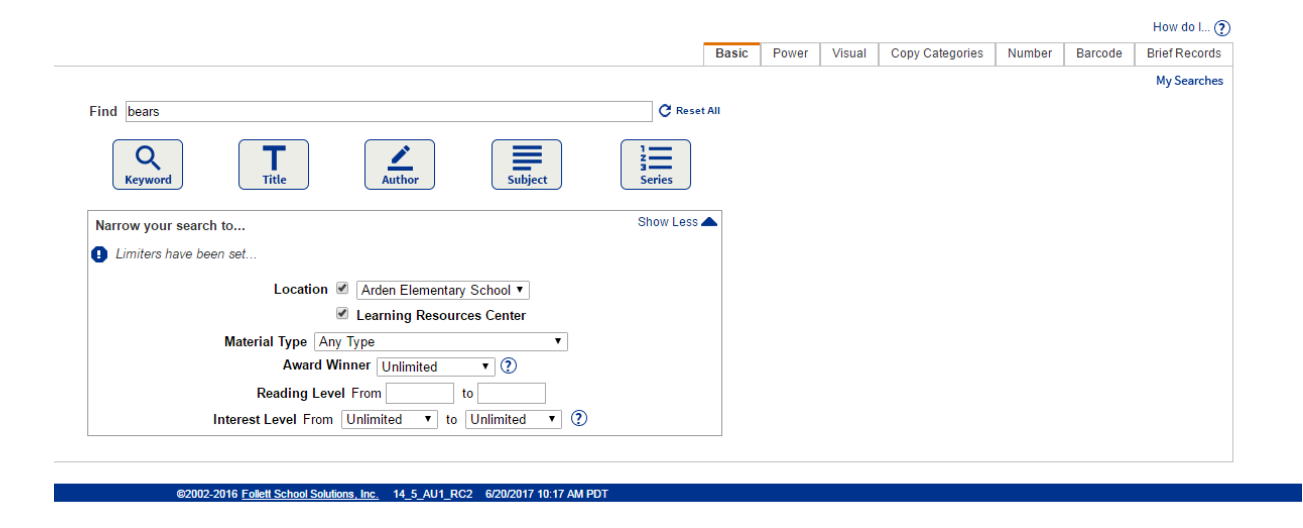

When the check mark is taken out of *search in "Arden"*, the results screen reveals the LRC has 196 items on bears:

| Search Results                       |                                                                                                    | 2007 - 0 X                                 |
|--------------------------------------|----------------------------------------------------------------------------------------------------|--------------------------------------------|
| $\leftrightarrow \ni \ C \ \Diamond$ | bibray.sd71.bcca/cataloging/servlet/handlebasicsearchform.do                                                                                                    | 🖈 🔹 🔳 📕 💿 📴 🕼 R 🖋 📲 🤖                      |
| 🔛 Apps 📙 Frenc                       | h Library Stuff 🔋 Series 🔋 Free Images 🤱 French Resources 📒 English Resources 📒 Science websites 🔒 Aboriginal 📒 Hi Lo Dyslenic                                                                                                    | Cther bookmark:                            |
| Follett Destiny                      | Arden Elementary School<br>Home Catalog My Info                                                                                                    | TeacherArden 🔁 Log Out                     |
|                                      | Library Search > Search Results                                                                                                    |                                            |
| Library Search                       |                                                                                                    |                                            |
| Destiny Quest                        |                                                                                                    | How do I 🕐                                 |
| Destiny Discover                     |                                                                                                    | Titles Web Sites One Search                |
| WebPath Express<br>Resource Lists    | Searched for (bears). Searched in: Learning Resources Center.<br>Not what you're looking for? Refine your search? Browse Subjects?)                                                                                                    | Printable Selected List: Winter   Add Page |
|                                      | Titles: 1 - 25 of 196 Sort By Relevance • Co                                                                                                    | 1 2 3 4 5 8 🕨 [ Show All ]                 |
|                                      | All about bears Unit 7 Details<br>Comming Resources Center Call # PL 372 21 BOW7 Bowman, Joni.<br>Seties: Kindergaten plust<br>published 2008                                                                                                    | 2 of 2 available<br>(Add to This List)     |
|                                      | Golditocks and the 3 bears pupper kit                                                                                                    | 1 of 1 exailable<br>(Add to This List)     |
|                                      | The teddy beans' picnic : storytelling set Estable     Learning Resources Center Call # KT 396.2 TED                                                                                                    | 1 of 1 available<br>(Add to This List)     |
|                                      | Where are the basar?       Extails      Learning Resources Center Call # BB 813 HUG Hughes, Susan.      Seles: Literacy place for the early years      Published 2004                                                                                                    | 1 of 1 available<br>(Add to This List)     |
|                                      | Little Bear's Fried (15 books) Details<br>Control Series, Ari condo Social Control Series, Ari condo Social Condo Social Control Series, Ari condo Social Condo Social Condo Soc | 1 of 1 available<br>(Add to This List)     |
|                                      | Little Bear's Friend (single book) Details<br>Little Bear's Friend (single book) Details<br>Series Ar (10 and book<br>Reading Level 2.6 Interest Level K-3                                                                                                    | 1 of 1 available<br>(Addue Thin Line)      |
|                                      | Polar bears : read, write, and think betails<br>Learning Resources Center Call #. Nf 599 706 POL                                                                                                    | 1 of 1 available<br>(Add to This List)     |

Note that where you searched is listed right above the first title. Check here if you do not get the hits you expected. You may have accidentally put the check mark on the previous screen by just your school name etc.

| Follett Destiny* | Arden Ele   | ementary Sc                                                         | hool                                                                                                    |                                                |               |  |  |  |  |
|------------------|-------------|---------------------------------------------------------------------|----------------------------------------------------------------------------------------------------|------------------------------------------------|---------------|--|--|--|--|
|                  | Home        | Catalog                                                             | My Info                                                                                                    |                                                |               |  |  |  |  |
|                  | Library Sea | arch > Search R                                                     | esults                                                                                                    |                                                |               |  |  |  |  |
| Library Search   |             |                                                                     |                                                                                                    |                                                |               |  |  |  |  |
| Destiny Quest    |             |                                                                     |                                                                                                    |                                                |               |  |  |  |  |
| Destiny Discover |             |                                                                     |                                                                                                    |                                                |               |  |  |  |  |
| WebPath Express  | Search      | ned for (bear                                                       | s). Searched in: Learning Resour                                                                                                    | ces Center.                                    |               |  |  |  |  |
| Resource Lists   | [Not wh     | [Not what you're looking for? Refine your search? Browse Subjects?] |                                                                                                    |                                                |               |  |  |  |  |
|                  | Titles: 1   | 1 - 25 of 196                                                       |                                                                                                    | Sort By Relevance                              | Go            |  |  |  |  |
|                  |             | AI                                                                  | About bears Unit 7 Details<br>Learning Resources Center<br>Series: Kindergarten plus!<br>Published 2008                                                     | Call #: PL 372.21 BOW7                         | Bowman, Joni. |  |  |  |  |
|                  | COLDINGES   | ROCKS! G                                                            | <ul> <li>bldilocks and the 3 bears puppet</li> <li>Learning Resources Center</li> <li>Series: Let's talk! Storytelling p</li> <li>Published 2012</li> </ul> | kit Details<br>Call #: KT 398.2 GOL<br>ouppets |               |  |  |  |  |

Note as well that in the upper right-hand corner you have the choice of viewing the hits screen by screen, i.e., 8 screens of titles for bears, or clicking on **Show All** to have all the kits displayed on one screen:

|                   |        |                             | How do I ?                                                                                     |   |
|-------------------|--------|-----------------------------|------------------------------------------------------------------------------------------------|---|
|                   | Titles | Web Sites                   | One Search                                                                                     | ] |
| Selected List: Wi | nter   | ▼ 1 2 3 4 5 8<br>2 0<br>(Ac | Printable         Add Page         I (Show All)         of 2 available         Id to This List |   |
|                   |        | 1                           | of 1 available                                                                                 |   |
|                   |        | Ad                          | ld to This List                                                                                |   |

The best way to navigate through the screens in Destiny is using the "bread crumbs". They are the string of words that appear just under the top blue navigation bar, that show you where you have been. Clicking on the back arrow may sometimes take you too far back or boot you out:

| ollett Destiny   | Arden El    | ementary Sch      | nool                        |                       |
|------------------|-------------|-------------------|-----------------------------|-----------------------|
|                  | Home        | Catalog           | My Info                     |                       |
|                  | Library Sea | arch > Search Re  | esults                      |                       |
| Library Search   |             |                   |                             |                       |
| Destiny Quest    |             |                   |                             |                       |
| Destiny Discover |             |                   |                             |                       |
| WebPath Express  | Search      | ned for (bears    | s). Searched in: Learning   | Resources Center.     |
| Resource Lists   | [Not wh     | nat you're lookir | ng for? Refine your search? | Browse Subjects?]     |
|                  | Titles:     | 1 - 25 of 196     |                             | Sort By Relevance 🔻 👩 |

If you would like to learn more about a particular title, such as the *"Goldilocks and the 3 bears puppet kit"*, click on the title:

| Library Search    |                                                                     |                                               |
|-------------------|---------------------------------------------------------------------|-----------------------------------------------|
| Destiny Quest     |                                                                     | How do I ()                                   |
| Destiny Discover  |                                                                     | Titles Web Sites One Search Digital Resources |
| WebPath Express   | Searched for (bears). Searched in: Learning Resource Center.        | Printable                                     |
| Webi au Express   | [Not what you're looking for? Refine your search? Browse Subjects?] | Selected List: Read Along Science V Add Page  |
| Digital Resources |                                                                     |                                               |
| Resource Lists    | Titles: 1 - 25 of 175 Sort By Relevance V Go                        | 1 2 3 4 5 7 🕨 [ Show All ]                    |
| Update Titles     | All about bears Unit 7 Details                                      | 2 of 2 available                              |
|                   | Learning Resource Center Call #: PL 372.21 BOW7 Bowman, Joni.       | Add to This List                              |
|                   | Series: Kindergarten plus!<br>Published 2008                        |                                               |
|                   | Goldilocks and the 3 bears puppet kit Details                       | 1 of 1 available                              |
|                   | Learning Resource Center Call #: KT 398.2 GOL                       | Add to This List                              |
|                   | Series: Let's talk! Storytelling puppets                            |                                               |
|                   | Published 2012                                                      |                                               |
|                   | THEFT BRACK BALL TICK                                               |                                               |

## A more detailed record appears:

| O Details for "G |                                                                                                    | 1000 - 6 ×             |
|------------------|----------------------------------------------------------------------------------------------------|------------------------|
| < → C ∆          | 🛈 library.ad71.bc.ca/cataloging/tervlet/presentititedetailform.do?isiteTypeiD=-28.siteID=8.includeLibrary=false&includeMedia=true&mediaSiteID=1847b61D=1547068walkerID=1497979586450 🏚 🕴 🧮 📕 💿 🜄                                 | 💿 🛡 🖬 R 🖋 🕂 🎂          |
| III Apps 📙 Fren  | h Library Stuff 📒 Series 📒 Free Images 📒 French Resources 📒 English Resources 📒 Science websites 💁 Aboriginal 🧧 H Lo Dyslewic                                                                                                    | Cther bookman          |
| Follett Destiny  | Arden Elementary School                                                                                                    | TeacherArden 🕣 Log Out |
|                  | Home Catalog My Info                                                                                                    |                        |
|                  | Library Sparch > Search Resids > "Goldlocks and the 3 bears pupper kit"                                                                                                    |                        |
| Library Search   |                                                                                                    |                        |
| Destiny Quest    |                                                                                                    | How do L_ (?)          |
| Destiny Discover | The C                                                                                                    | Jetails Copies         |
| WebPath Express  | annu draw Dould Goldiocks and the 3 bears puppet kit [kit]                                                                                                    | Book It                |
| Resource Lists   | GUDATUKAS K UCKO: (Series: Let's talk' Storytelling puppets)                                                                                                    | Book Series            |
|                  | Call #: KT 398.2 GOL Off-dite cooles available: 1 of 1 taxes.                                                                                                    | (mm)                   |
|                  |                                                                                                    |                        |
|                  | Goldlocks and the Three Bears puppet kit encourages play based learning, oral language skills and drama. The picture books provide a number of versions of the story so that different character points of view can be explored. |                        |
|                  |                                                                                                    |                        |
|                  |                                                                                                    |                        |
|                  | TUDE DEAD BADY DEAD                                                                                                    |                        |
|                  | I TREE DENKO DROT DAR                                                                                                    |                        |
|                  | A TRUPPER™                                                                                                    |                        |
|                  | Selected List: Wither    Add to This List                                                                                                    |                        |
|                  | Show Less A Explored [Publication Info ] Additional Info ] Awards                                                                                                    |                        |
|                  | - Explore!                                                                                                    |                        |
|                  | Fairy tales. Find It (WebPath Express)                                                                                                    |                        |
|                  | Follore Find It WebPath Express                                                                                                    |                        |
|                  | Play based learning     Find R                                                                                                    |                        |
|                  | Social of table Standalling means to Find R                                                                                                    |                        |
|                  | • Jerres, Let a unit outry reting poppers                                                                                                    |                        |
|                  | s series Let's tail Storytelling puppets.                                                                                                    |                        |
|                  | Published Loaly developed, 2012.                                                                                                    |                        |
|                  | Format 1 tote                                                                                                    |                        |
|                  | 300 37617/132240005<br>576-1404875444                                                                                                    |                        |
|                  | 976-0 8109-8966-5                                                                                                    |                        |
|                  | Additional Info                                                                                                    |                        |
|                  | Puppets from Lakeshore, books from Follett.                                                                                                    |                        |
|                  | Contents: 4 puppets – 4 picture books: Goldilocks and the three bears: a tale moderne, Believe me, Goldilocks rocks, Goldilocks and the three bears; The true story of Goldilocks.                                               |                        |
|                  | Audience: Primary                                                                                                    |                        |

If you wish to book it, then click on **Book It!** In the upper right-hand corner:

| Но            | w do I 🥐 |  |
|---------------|----------|--|
| Title Details | Copies   |  |
| Bo            | ok It    |  |
| <br>Book      | Series   |  |
| -             |          |  |
| <br>          |          |  |

J. Pearce, June 2020

A screen similar to this one appears:

| Booking Requi    | est 3                       |                           |                                                                                                    |   |                                  |                                                                |                                   |                                                        | L.,                       |                                      | - Icean       |            | ×    |
|------------------|-----------------------------|---------------------------|----------------------------------------------------------------------------------------------------|---|----------------------------------|----------------------------------------------------------------|-----------------------------------|--------------------------------------------------------|---------------------------|--------------------------------------|---------------|------------|------|
| ← → C ☆          | <ol> <li>library</li> </ol> | .sd71.bc.ca/o             | taloging/servlet/presentholdrequestform.do?biblD=1547068.mediaSitelD=08:reserveOnly=false                                                                                                    | 4 | è 📻                              |                                                                | ⊚                                 | e. e                                                   | 0                         |                                      | R             | e .e 👌     | :    |
| 👯 Apps 📃 Frenc   | h Library Stu               | Y 📃 Series                | 📙 Free Îmages 📙 French Resources 🧧 English Resources 📒 Science websites 📒 Aboriginal 📜 HI Lo Dyslexic                                                                                                    |   |                                  |                                                                |                                   | -                                                      |                           |                                      |               | Other book | arks |
| Follett Destiny' | Arden Ele                   | mentary Sch               | xal                                                                                                    |   |                                  |                                                                |                                   |                                                        |                           | Te                                   | acher         | Arden 🕀 Lo | Out  |
|                  | Home                        | Catalog                   | My Info                                                                                                    |   |                                  |                                                                |                                   | L .                                                    |                           |                                      | Ι,            |            |      |
|                  | Library Sea                 | rch > Search Re           | ults > "Goldilocks and the 3 bears puppet kit" > Booking Request                                                                                                    |   |                                  |                                                                |                                   |                                                        |                           |                                      |               |            |      |
| Library Search   |                             |                           |                                                                                                    |   |                                  |                                                                |                                   |                                                        |                           |                                      |               |            |      |
| Destiny Quest    |                             |                           |                                                                                                    |   |                                  |                                                                |                                   |                                                        |                           | How do I                             | 🕐             |            |      |
| Destiny Discover | - R                         | questing                  |                                                                                                    |   |                                  |                                                                |                                   |                                                        |                           |                                      |               |            |      |
| WebPath Express  | From                        | Learning R                | sources Center Ship to patron's site *                                                                                                    |   |                                  |                                                                |                                   |                                                        |                           |                                      |               |            |      |
| Resource Lists   | •                           | G<br>Cc<br>Bc<br>Fr<br>Th | Idliocks and the 3 bears puppet kit<br>bies: 1 to the the function of the second second |   | Sur<br>1<br>25<br>Della<br>is or | << Ju<br>Mon Tu<br>9 3<br>10 1<br>26 2<br>4ry & Pic<br>Thursda | ne 20<br>e Wed<br>7 28<br>:k Up R | 17 >><br>Thu Fri<br>1 2<br>22 23<br>29 30<br>r Arden b | Sat<br>10<br>24<br>Dement | Copies<br>to book<br>Not<br>Availabi | :<br>le<br>of |            |      |
|                  |                             |                           | 62002-2016 Eatlett School Salutions. Inc. 14.5.AU1_RC2 6/20/2017 10.42 AM PDT                                                                                                    |   |                                  | 1                                                              |                                   |                                                        |                           |                                      |               |            |      |

Note that red on the calendar means that the item is not available. To navigate to future months, click on the >> arrows to the right of the month:

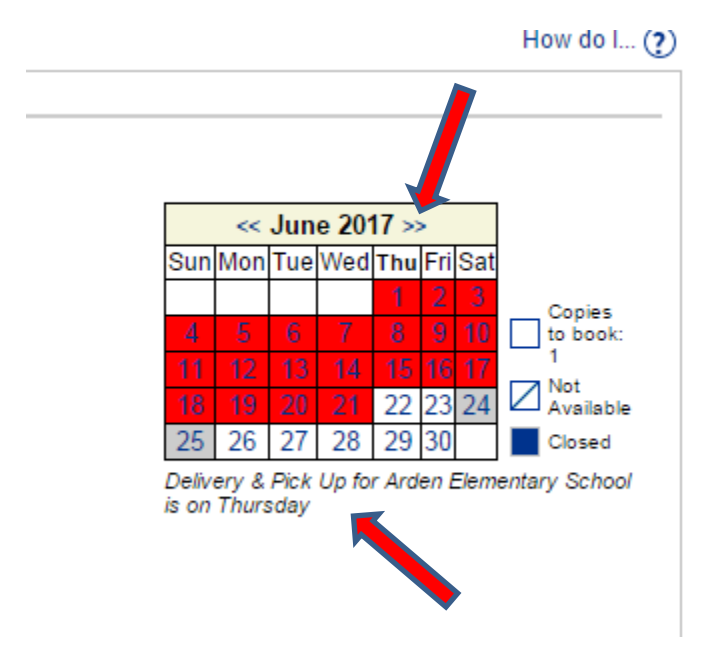

Before choosing your beginning date, remember what day deliveries and pickups are done for your school. They are usually Tuesday or Thursday. If you do not know, it is stated under the calendar (see above.) Why is this **really** important? You want to get the most days out of your booking as possible. If your delivery day is Tuesday, then book Tuesday as your first day. On Monday afternoon the LRC Library Clerks pull the kits scheduled to go out in Tuesday's deliveries.

In the June calendar shown here, Thursday, June 29 is the first Thursday available for booking. Thursday is Arden's delivery day. So, I clicked on it in the calendar and the system filled in June 29 as the **From** date. The system usually fills in the end or **to** date

automatically, and it should be on your delivery day. If you get a message saying the item isn't available, this can be for one or two reasons. The first is that there are not enough weeks for you to borrow the item, based on the number of weeks set for the item, as another teacher booked the item before you, and some of the items "weeks" will go into that teacher's booking. If this is the case, you need to look at the days available, white on the calendar, and decide if there is enough time for you to borrow the item, use it, and get it back in time for the teacher who is expecting it. If there is, then manually set the end or **to** date you self by clicking on it in the calendar or typing it in yourself. If, the calendar is white and no one has booked the item after you, then it could be a glitch in the system. Simply set the end date manually, making sure that it is on your delivery day.

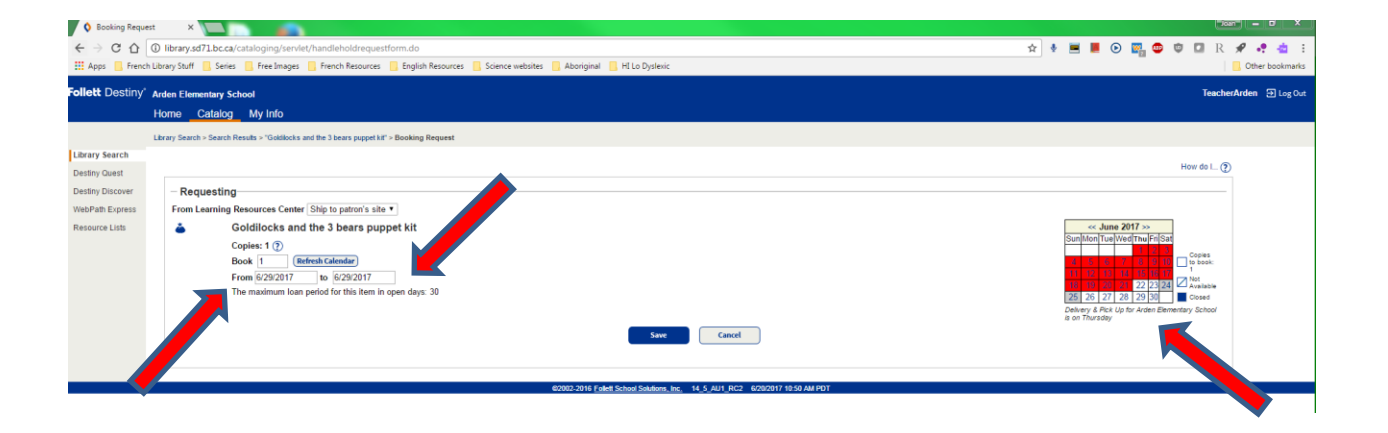

In this example, the only **end** or **to** date that I was able to set was June 29, simply because June 29 is the last day of this school year for LRC materials to come in. The cut off date for booking kits, however, is usually around June 10. (As this tip sheet was made at the end of June, it wasn't possible to show how to book on the calendar when booking is actually open.)

Every August, usually during the last week, once all teachers know their new placements, we go into the system and enable teachers to borrow and book items for the upcoming school year. We send out an email notice to all teachers informing them of the date and time that we set as the opening booking day, as well as post it in "LRC **News**" that you can access off your school library's Home Page, or in learn71.ca.

When booking an item, remember to click on **SAVE** to ensure your item is booked:

| Save | Cancel |
|------|--------|
|      |        |
|      |        |

A confirmation note will display:

| Booking requested for "Goldilocks and the 3 bears puppet kit" at Learning Resources Center placed from 6/29/2017 to 6/29/2017. |  |  |  |
|----------------------------------------------------------------------------------------------------|--|--|--|
| Copies: 1                                                                                                    |  |  |  |
|                                                                                                    |  |  |  |

Typically loan periods are:

| Most items (kits, novel sets etc.):         | 30 days              |  |  |
|---------------------------------------------|----------------------|--|--|
| Really popular items:                       | shortened to 20 days |  |  |
| DVDs:                                       | 10 days              |  |  |
| Equipment (i.e., projectors, sound system): | 10 days              |  |  |

Even if you have done things correctly, it is quite possible to get an error message regarding dates. The software program has not been updated in years, nor will it ever be. To work around this, if you get an error message and looking at the calendar indicates the kit should be bookable according to the loan periods, click on the **My Info** tab in the blue navigation bar at the top of the screen:

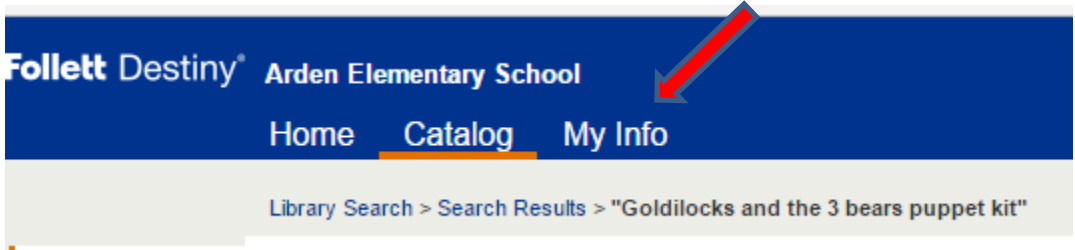

Library Search

A screen similar to this one appears:

|                                                                            | 🗅 library sd71 bc cs                             | a/circulation/se   | n/let/present   | instroninfoform do?l2m=Patron%20Status&sideLivs | =                | ) 🕅 🖚   |             | • • • =       |
|----------------------------------------------------------------------------|--------------------------------------------------|--------------------|-----------------|-------------------------------------------------|------------------|---------|-------------|---------------|
|                                                                            |                                                  |                    |                 |                                                 | ₩ ¥ <b>Ξ [</b> C | / 🔤 🕌   |             | - La =        |
| Apps French                                                                | Library Stuff 🔄 Series                           | Free Images        | French Resour   | rces 🧧 English Resources 🛄 Science websites     |                  |         | 0           | her bookmarks |
|                                                                            | Brooklyn Elementary                              | School             | 4               |                                                 |                  |         | JOAN PEARCE | ∋ Log Out     |
|                                                                            | nome Catalog                                     | My Inio            |                 |                                                 |                  |         |             |               |
|                                                                            | Status for JOAN PEARCE                           | E                  |                 |                                                 |                  |         |             |               |
| Patron Status                                                              |                                                  |                    |                 |                                                 |                  |         |             |               |
| Resource Lists                                                             |                                                  |                    |                 |                                                 |                  |         | How do I    | D             |
| 10000100 2000                                                              | Items Out                                        |                    |                 |                                                 |                  |         |             |               |
|                                                                            | Library Materials                                |                    |                 |                                                 |                  |         |             |               |
|                                                                            | Due Date                                         | Title              |                 |                                                 | Call Number      | Price   | Checked Out |               |
|                                                                            | 10/7/2016                                        | Visions de cha     | aînes : un roma | an de l'Eveil (Copy: [Isfeld] T 5418805)        | FRA FIC HAS      | \$25.00 | 6/27/2016   |               |
|                                                                            | – Fines                                          |                    |                 |                                                 |                  |         |             |               |
|                                                                            |                                                  |                    |                 | There are no fines for this patron              |                  |         |             |               |
|                                                                            |                                                  |                    |                 |                                                 |                  |         |             |               |
|                                                                            | - Holds                                          |                    |                 |                                                 |                  |         |             | -             |
|                                                                            | Title                                            | and the 2 hears of | uppot kit       | Requested                                       | Quantity         | Status  | A 10        |               |
|                                                                            | Goldhocks a                                      | ind the 5 bears pt | ipper kit       |                                                 |                  | Fending | <u> </u>    |               |
|                                                                            | Decommondos                                      |                    |                 |                                                 |                  |         |             |               |
|                                                                            | - Recommended                                    | u nues             |                 | These are no second and titles for this materia |                  |         |             |               |
|                                                                            | i nere are no recommended titles for this patron |                    |                 |                                                 |                  |         |             |               |
|                                                                            |                                                  |                    |                 |                                                 |                  |         | Printable   | )             |
| @2002-2016 Folett School Solutions, Inc. 14_0_0_RC9 9/29/2016 12:29 PM PDT |                                                  |                    |                 |                                                 |                  |         |             |               |

If you see the title of the kit you tried to book listed here, then it has been successful booked, according to the dates listed. "Pending" indicates that your booking date has not arrived yet, but the kit is reserved for you. Be sure to read the LRC Borrowing Guidelines for teachers document, posted on learn71.ca (Click on LRC/Library Learning Commons, then LRC, then General.)

## Very Important Information

If you switch schools, the IT Help desk switches your school in the system, before we open bookings up for the upcoming school year. It is imperative that you ensure you are able to log into your new school library before the opening booking day. If there has been a glitch, you need to contact the IT Help Desk to fix it. If you log into your old school library to book LRC resources, then all your bookings will be lost when IT fixes the glitch and switches you to your new school. To avoid this, double check you are able to log into your new school library before bookings open for the new year.

If you work at two schools, one school is set as your main site, and the second school is set as your additional site. LRC kits can only be sent to one site, which is your main site. Log in to your main site when you want to book.

Teachers are welcome to come to the LRC to pick up kits. If you want to do this you need to select this option at the time of booking by changing "*Ship to patron's site*" to "*Patron will pick up*":

| Follett Destiny* | Arden Elementary School 🔅                                                                                | JOAN PEARCE 3 Log Out                                                                                                    |  |  |  |
|------------------|----------------------------------------------------------------------------------------------------|----------------------------------------------------------------------------------------------------|--|--|--|
|                  | Home Catalog My Info                                                                                     |                                                                                                    |  |  |  |
|                  | Library Search > Search Results > "Winter" > Booking Request                                             |                                                                                                    |  |  |  |
| Library Search   |                                                                                                    |                                                                                                    |  |  |  |
| Destiny Quest    |                                                                                                    | How do I 🥐                                                                                                    |  |  |  |
| Destiny Discover | Requesting                                                                                               |                                                                                                    |  |  |  |
| WebPath Express  | From Learning Resource Center Patron will pick up v                                                      |                                                                                                    |  |  |  |
| Resource Lists   | 🍝 Winter                                                                                                 | << June 2020 >>                                                                                                    |  |  |  |
| Français         | Copies: 1 ?<br>Book 1 Refresh Calendar<br>From to The maximum loan period for this item in open days: 30 | Sun Mon Tue Wed Thu Fri Sat       Copies         /       2       3       4       5       5       5       5       5       5       5       5       5       5       5       5       5       5       5       5       5       5       5       5       5       5       5       5       5       5       5       5       5       5       5       5       5       5       5       5       5       5       5       5       5       5       5       5       5       5       5       5       5       5       5       5       5       5       5       5       5       5       5       5       5       5       5       5       5       5       5       5       5       5       5       5       5       5       5       5       5       5       5       5       5       5       5       5       5       5       5       5       5       5       5       5       5       5       5       5       5       5       5       5       5       5       5       5       5       5       5       5       5       5 |  |  |  |
|                  | ©2002-2020 Follett School Solutions, Inc. 17_5_0_RC3 6/22/2020 2:05                                      | PM PDT                                                                                                    |  |  |  |

The LRC Circulation staff will email you when your kit is ready to be picked up.

Teacher-Librarians who have two libraries: If you want a kit to go to your second site (additional) then select "Patron will pick up" and the LRC Circulation staff will send it to that site instead of your main site. If you want to actually come in and pick up a kit, email the LRC Circulation Desk.

Use the **Home**, **Catalog** and **My Info** tabs to navigate to the different parts of the Destiny program you need.

If you need any support, your school's Teacher-Librarian will be able to help you, including demonstrating it in Teams, if required, using the share screen function. You can also email or call the LRC Circulation Desk. The LRC phone number is 250 338-7926. To reach them via email, just start typing "LRC Circulation Desk" in the **To**: section. Please use the "LRC Circulation Desk" email group, instead of emailing the LRC circulation staff individually.